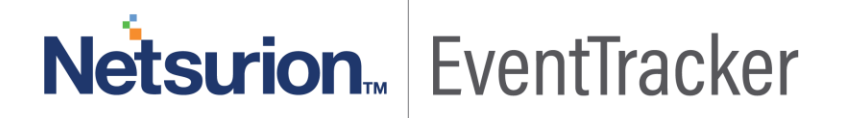

## How to-Configure Netgear prosafe to forward logs to EventTracker EventTracker v9.x and above

Publication Date: August 12, 2019

### Abstract

This guide provides instructions to retrieve Netgear prosafe event logs and integrate it with EventTracker. Once EventTracker is configured to collect and parse these logs, dashboard and reports can be configured to monitor Netgear prosafe GS748Tv5 switches.

#### Audience

The configurations detailed in this guide are consistent with EventTracker version v9.x or above and Netgear prosafe GS748Tv5 switches.

The information contained in this document represents the current view of Netsurion on the issues discussed as of the date of publication. Because Netsurion must respond to changing market conditions, it should not be interpreted to be a commitment on the part of Netsurion, and Netsurion cannot guarantee the accuracy of any information presented after the date of publication.

This document is for informational purposes only. Netsurion MAKES NO WARRANTIES, EXPRESS OR IMPLIED, AS TO THE INFORMATION IN THIS DOCUMENT.

Complying with all applicable copyright laws is the responsibility of the user. Without limiting the rights under copyright, this paper may be freely distributed without permission from Netsurion, if its content is unaltered, nothing is added to the content and credit to Netsurion is provided.

Netsurion may have patents, patent applications, trademarks, copyrights, or other intellectual property rights covering subject matter in this document. Except as expressly provided in any written license agreement from Netsurion, the furnishing of this document does not give you any license to these patents, trademarks, copyrights, or other intellectual property.

The example companies, organizations, products, people and events depicted herein are fictitious. No association with any real company, organization, product, person or event is intended or should be inferred.

© 2019 Netsurion. All rights reserved. The names of actual companies and products mentioned herein may be the trademarks of their respective owners.

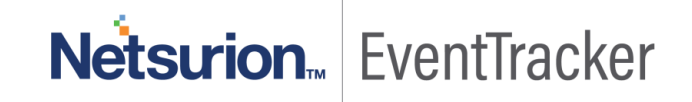

## Table of Contents

| Audience                                                                              | 1      |
|---------------------------------------------------------------------------------------|--------|
| Overview                                                                              | 3      |
| Prerequisites                                                                         | 3      |
| Configuring Netgear prosafe to forward log to EventTracker<br>Configuring the syslog. | 3<br>3 |
| Configuring the command log                                                           | 4      |
| Configuring the console log                                                           | 4      |
| Configuring the buffer logs                                                           | 5      |

# Netsurion EventTracker

## Overview

Netgear prosafe Web Managed Switches (previously called Prosafe Unmanaged Plus Switches) are an upgrade from unmanaged switches. Prosafe Web Managed Switches are plug-and-play for easy deployment, but also support additional configuration and monitoring features using a web browser-based GUI.

EventTracker collects the event logs delivered from Netgear prosafe for creating a reports, dashboard and alerts. Among the event types, we are considering: Login failure, Login success, Link up/down and authentication failure etc. EventTracker helps you to visualize the Netgear prosafe activities in the dashboard. EventTracker triggers alert whenever a user login attempt failed and the authentication failed by user.

## Prerequisites

- Admin access permissions required to make configuration changes on the Netgear prosafe.
- Make sure the exception for port 514 in firewall of EventTracker Manager system.

## Configuring Netgear prosafe to forward log to EventTracker

## Configuring the syslog.

- 1. Login to Netgear prosafe switch user interface.
- 2. From the main menu, select Monitoring > Logs > Syslog Configuration.

| System Switching               | Routing QoS          | Security        | onitoring   | Maintenanc | e Help          | Index        |  |  |  |
|--------------------------------|----------------------|-----------------|-------------|------------|-----------------|--------------|--|--|--|
| Ports Logs Mirroring           | sflow                |                 |             |            |                 |              |  |  |  |
| > Buffered Logs                | Syslog Configuration |                 |             |            |                 |              |  |  |  |
| Command Log     Configuration  | Syslog Configuration | DIN             |             |            |                 | ۲            |  |  |  |
| Console Log                    | Admin Status         |                 | Oisable  Er | nable      |                 |              |  |  |  |
| Configuration                  | Local UDP Port       |                 | 514         |            | (1 to 65585)    |              |  |  |  |
| Syslog Configuration           | Messages Received    |                 | 40843       |            |                 |              |  |  |  |
| Trap Logs                      | Messages Relayed     |                 | 10          |            |                 |              |  |  |  |
| Event Logs     Persistent Logs | Messages Ignored     |                 | 0           |            |                 |              |  |  |  |
| · reisistent cogs              |                      |                 |             |            |                 | _            |  |  |  |
|                                | Host Configuration   |                 |             | _          | (               | Ð            |  |  |  |
|                                | IP Address Type      | Host Address    | Status      | Port       | Severity Filter |              |  |  |  |
|                                |                      |                 |             |            | •               |              |  |  |  |
|                                | IPv4                 | 192.108.110.100 | Active      | 514        | Informational   | I            |  |  |  |
|                                |                      |                 |             |            |                 |              |  |  |  |
|                                |                      |                 |             |            |                 | CANCEL APPLY |  |  |  |

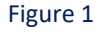

3. In the syslog Configuration, next to the Admin Status, select the Enable radio button.

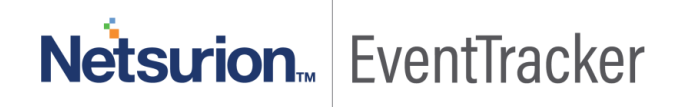

- 4. In the Host configuration, provide IP Address type, Host addresss and Port number.
- 5. Click Apply.

#### Configuring the command log.

1. Select Monitoring > Logs > Command Log.

| System Swi                                                                                                    | itching Routing                         | Qo5 Security                                  | Monitoring | Maintenance | Help Index | 100041     |
|----------------------------------------------------------------------------------------------------|-----------------------------------------|-----------------------------------------------|------------|-------------|------------|------------|
| Parts Logs Min                                                                                                    | voring                                  |                                               |            |             |            |            |
| Buffered Logs     Console Log     Console Log     Configuration     Sys Log     Configuration     Trap Logs     Fvent Logs | Command Log C<br>Command Log C<br>Admin | Configuration<br>Infiguration<br>Isable K Ena | ble        | 0           |            |            |
|                                                                                                    |                                         |                                               |            |             |            |            |
|                                                                                                    |                                         |                                               |            |             |            | ANCE APPLY |

Figure 2

- 2. Under Command Log, for Admin Status, select the Enable radio button.
- 3. Click Apply.

### Configuring the console log.

1. Select Monitoring > Logs > Console Log.

| Ports Logs Min                                                                                        | tching Koulting Gos Security                                                                       | Monitoring Maintenan | te Melp Index | 1000      |
|----------------------------------------------------------------------------------------------------|----------------------------------------------------------------------------------------------------|----------------------|---------------|-----------|
| Indifered Logs<br>Command Log<br>Configuration<br>Sys Log<br>Configuration<br>Trap Logs<br>Event Logs | Console Log Configuration<br>Console Log Configuration<br>Admin Status<br>Severity Filter<br>Alert | le:                  |               |           |
|                                                                                                    |                                                                                                    |                      | .04           | ACEL APPE |

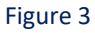

2. Under Console Log Configuration, for Admin Status, select the Enable radio button.

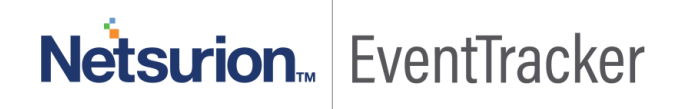

3. Click Apply.

## Configuring the buffer logs.

1. Select Monitoring > Logs > Buffer Logs.

| Ports   Logs   Mir                                                                                                    | roring                                                                                             |                 |                     |                    |  |  | 10001 |
|----------------------------------------------------------------------------------------------------|----------------------------------------------------------------------------------------------------|-----------------|---------------------|--------------------|--|--|-------|
| Ports   Logs   Min<br>Buffered Logs<br>Configuration<br>Configuration<br>Configuration<br>Sys Log<br>Configuration<br>Sys Log<br>Configuration<br>Trap Logs<br>Event Logs | Buffered Logs<br>Buffered Logs<br>Admin Status<br>Behavior<br>Message Log<br>Total number of Messa | O Dis<br>Wrap   | able 💽 Enable       | (<br>t 128 message |  |  |       |
|                                                                                                    | Description                                                                                        |                 |                     |                    |  |  |       |
|                                                                                                    | <14> Jan 1 02:14:37<br>371 %% DNS Client: 0                                                        | )               |                     |                    |  |  |       |
|                                                                                                    | <14> Jan 1 02:13:26<br>370 %% DNS Client: 0                                                        | 2               |                     |                    |  |  |       |
|                                                                                                    | <14> Jan 1 02:12:15<br>369 %% DNS Client: 0                                                        | )               |                     |                    |  |  |       |
|                                                                                                    | <6> Jan 1 02:11:04 0                                                                               | 0.0.0.0-1 UNKN[ | 774669480]r dns_cli | ant_bonc.c(195)    |  |  |       |

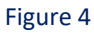

- 2. Under Buffer Logs, for Admin Status, select the Enable radio button.
- 3. Click Apply.

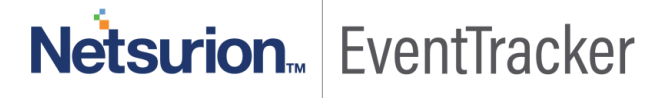